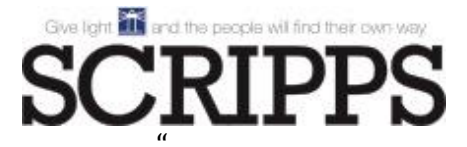

#### PAYMENT PORTAL

# To Pay an Order or Invoice(s)

• Navigate to the payment portal at: <u>https://pay.scripps.com</u>

*Note:* Anything with a red asterisk (\*) denotes a mandatory field.

• Select Payment Method: (ACH/EFT or Credit Card)

○ ACH/EFT ○ Credit Card

• Select Advertising Type (Advertising (non-political) or Political)

SELECT ADVERTISING TYPE\* ③ ○ Advertising (non-political) ○ Political

• Enter your information in the section on the left-hand side of the page

| = required             | AGENCY OR A | DVERTISER NAME* 3 |  |
|------------------------|-------------|-------------------|--|
| Enter Agency or Advert | iser Name   |                   |  |
|                        | BILLING     | G ADDRESS * 🕄     |  |
| Street Address         |             |                   |  |
| City                   | State       | Zip Code          |  |
|                        | CONTACT     | INFORMATION *     |  |
| First Name             | Last Name   |                   |  |
| Phone Number           | Fax Number  |                   |  |
|                        | EMA         | IL ADDRESS*       |  |
| Enter Email Address    |             |                   |  |

• In the "Station" section select the "Division," "Market" and "Station."

| Station *  |   |            |   |        |
|------------|---|------------|---|--------|
| Television | ~ | Cincinnati | ► | WCPO 🗸 |

• In markets with multiple stations, select one station or choose "**Multiple**" if paying invoices or orders for more than one station.

| Station *  |   |         |   |          |   |
|------------|---|---------|---|----------|---|
| Television | ~ | Detroit | ~ | Multiple | ~ |
|            |   |         |   |          |   |

• Enter the name of the Account Executive (not required)

|                   | ACCOUNT EXECUTIVE |
|-------------------|-------------------|
| Account Executive |                   |
|                   |                   |

### The "Order Details" section is where order/invoice numbers are entered

- You can enter the invoice or order number
- If you don't have an invoice or order number you can enter the name of the ad campaign
- If you are paying for a Political Ad, put "POL" in front the of the invoice or ad campaign name
- If you are paying Cash In Advance, put "CIA" in front the of the invoice or ad campaign name

#### <u>Notes:</u>

- Political and Cash In Advance advertisements can be time sensitive and this allows us to prioritize the processing of receipts
- There are two payment options: One time payment or Recurring, only one payment option can be entered per transaction (one time payment and recurring can not be combined).
- Enter the corresponding amount for each entry

The "Total Amount" will appear at the bottom of the "Order Details" section.

| 1. | CIA 1234567                 | 100.00 |                                 |
|----|-----------------------------|--------|---------------------------------|
| 2. | Ad on TV                    | 200.00 |                                 |
| 3. | POL AD                      | 300.00 |                                 |
| 4. | Description, Invoice, Order | 0.00   |                                 |
| 5. | Description, Invoice, Order | 0.00   | Use the "-" to remove Lines     |
| D  | escription, Invoice, Order  | 0.00   | + Use the "+" to add more lines |

• If setting up **Recurring Payment** please note that your first recurring payment amount entered will be processed today. Subsequent payments will be processed on the start date selected (see example below).

| Recurring Payment<br>☑ Select to schedule future payments<br>NOTE: Your first recurring payment will be<br>processed today. Subsequent payments will be<br>processed on the start date specified below. |
|----------------------------------------------------------------------------------------------------|
| Recurring Amount: *                                                                                                    |
| 50.00 \$ \$50 will be charged today                                                                                                    |
| <b>F</b>                                                                                                    |
| Frequency                                                                                                    |
| Monthly                                                                                                    |
| Start Date: *                                                                                                    |
| Number of Payments: (Maximum of 52)*                                                                                                    |
| 12 Total of 12 payments which include today's payment and 11 subsequent payments.                                                                                                    |

**Note**: Recurring payments must be the same amount every month.

- Example: Recurring payments for \$100 can be set up for the next 12 months. Payments for \$100 the first month, \$125 the second month and \$100 the third month can't be set up as recurring payments.
- Once you have all the information entered "Click to proceed to Secure Page."
- In the "**Payment Method**\*" Section you will select "Click Here to proceed to payment" to enter credit card or banking information.

| Charge                                                             |                              |        |                      |
|--------------------------------------------------------------------|------------------------------|--------|----------------------|
| Customer<br>1001                                                   | Transaction Amount<br>600.00 |        | Currency Code<br>USD |
| Payment Method <b>*</b><br><u>Click here to proceed to payment</u> |                              | Submit |                      |

• All fields must be completed for both ACH and Credit Card Payments

**Note:** You must reenter your email address in this section to ensure you receive receipt

• FOR ACH: Click the "Add" button follow steps below:

| Checking Account                                                              |                    |                                       |                               |
|-------------------------------------------------------------------------------|--------------------|---------------------------------------|-------------------------------|
| cheeling recount                                                              |                    |                                       |                               |
| Routing Number *                                                              | Confirm Ro         | uting Num                             | iber *                        |
| 14779                                                                         | 04779              | •                                     |                               |
| Account Number *                                                              | Confirm Ac         | count Nun                             | nber *                        |
| 5789                                                                          | 56789              | •                                     |                               |
| First Name *                                                                  | Last Name *        | •                                     |                               |
| Er                                                                            | Brig               |                                       |                               |
| Address *                                                                     |                    | City *                                |                               |
| Address *<br>( d Ln                                                           |                    | City *<br>land                        |                               |
| Address *<br>• d Ln<br>Country *                                              | State *            | City *<br>land                        | Zip *                         |
| Address *<br>d Ln<br>Country *<br>United States of America                    | State *<br>Florida | City *<br>land                        | Zip *<br>32751                |
| Address *<br>d Ln<br>Country *<br>United States of America<br>Email           | State *<br>Florida | City *<br>land                        | Zip *<br>32751<br>nber        |
| Address *<br>d Ln<br>Country *<br>United States of America<br>Email<br>ps.com | State *<br>Florida | City *<br>land<br>Phone Nur<br>6      | Zip *<br>32751<br>nber<br>701 |
| Address *<br>d Ln<br>Country *<br>United States of America<br>Email<br>ps.com | State *<br>Florida | City *<br>land<br>><br>Phone Nur<br>6 | Zip *<br>32751<br>nber<br>701 |
| Address *<br>d Ln<br>Country *<br>United States of America<br>Email<br>ps.com | State *<br>Florida | City *<br>land                        | Zip *<br>32751<br>nber<br>701 |

• Click "Submit" Button to submit Payment.

| ٢ | Charge                                               | 0       |                                       |                      |
|---|------------------------------------------------------|---------|---------------------------------------|----------------------|
|   | Payment method added successfully.                   |         |                                       |                      |
|   | Customer<br>1001                                     |         | Transaction Amount<br>100.00          | Currency Code<br>USD |
| > | Payment Method *<br>CHECKING-6789<br>Eri<br>62<br>Mi | Edit De | lete Click here to proceed to payment | c                    |

- You will be redirected back to main page once submitted <u>https://pay.scripps.com</u>
- You will receive the receipt to the email address you identified (example below).

| SCRIPPS MEDIA INC<br>312 WALNUT ST | 2052   |                   |                    |                         |                 |
|------------------------------------|--------|-------------------|--------------------|-------------------------|-----------------|
| Jnited States                      | 2032   |                   |                    |                         |                 |
|                                    |        |                   |                    |                         | Payment Receipt |
| Account                            | : 1    | 001448058 - E W   | Scripps            |                         |                 |
| Customer                           | : 1    | 001               |                    |                         |                 |
| Invoice ID                         | : к    | ERO:1234567       |                    |                         |                 |
| Transaction Amour                  | nt:1   | 00.00             |                    |                         |                 |
| Paid On                            | : 6    | /25/2024 2:52:17  | PM                 |                         |                 |
| Payment Summar                     | γ      |                   |                    |                         |                 |
| Туре                               | Last 4 | PG Transaction ID | Transaction Amount | Return Description      |                 |
| Checking Account                   | 6789   | 202011250363      | 100.00             | Transaction successful. |                 |

## FOR Credit Card Payments:

• Enter all information in the **"Payment Information"** section *Notes:* 

- Name on Card, Card Number, Expiration Date, CVV, Email and Billing Address are all required fields.
- It is best to hand key the data rather than auto-fill from your web browser and to tab between fields.

• Once information is entered in the **"Payment Information"** section Click the "Pay \$XX.XX" button.

|        | r uyment m                                           | onnation                                                    |                                       |            |
|--------|------------------------------------------------------|-------------------------------------------------------------|---------------------------------------|------------|
|        | NAME ON CARD                                         |                                                             |                                       |            |
|        | -TYPE NAM                                            | E HERE                                                      |                                       |            |
|        | CARD NUMBER                                          |                                                             |                                       |            |
|        |                                                      |                                                             | VISA DISC                             | NEP COLUMN |
|        | EXPIRATION DATE                                      | CVV                                                         |                                       |            |
|        |                                                      |                                                             |                                       |            |
|        | EMAIL                                                |                                                             |                                       |            |
|        |                                                      |                                                             |                                       |            |
|        |                                                      |                                                             |                                       |            |
|        | BILLING ADDRESS                                      |                                                             |                                       |            |
|        | · TYPE ADD                                           | DRESS HERE                                                  |                                       |            |
|        | CITY                                                 | STATE                                                       | BILLING ZIP                           | CODE       |
|        |                                                      |                                                             | ~                                     |            |
|        |                                                      |                                                             |                                       |            |
|        |                                                      |                                                             |                                       |            |
|        |                                                      |                                                             |                                       |            |
|        |                                                      |                                                             |                                       |            |
|        | CardX                                                |                                                             | SUBTOTAL                              | \$5.00     |
|        | To cover the cost of cred                            | it card accentance                                          | CREDIT CARD FEE                       | 0          |
|        | we pass on a 2.7% credit                             | card fee.                                                   |                                       | Ŭ          |
|        | This fee is not more than these cards. There is no f | the cost of accepting                                       | TOTAL                                 | Ś          |
|        | uneae carda, mere a no r                             | ee for debit cards.                                         | TOTAL                                 |            |
|        | and and and a second a second                        | ee for debit cards.                                         | TOTAL                                 | Ũ          |
| 1      | ande carda. Hinte la hor                             | ee for debit cards.                                         |                                       | Ű.         |
| $\leq$ |                                                      | ree for debit cards.                                        |                                       | 5 (        |
|        |                                                      | PAY \$5.00                                                  |                                       |            |
| ×      |                                                      | PAY \$5.00                                                  |                                       |            |
| 8      | Sector Carda - Free and Sec                          | PAY \$5.00<br>Dure payment power                            | red by CardX                          |            |
|        | Sec<br>By making                                     | PAY \$5.00<br>Ure payment power<br>payment you spice to the | red by CardX<br>terms and conditions. |            |

- You will see a green check mark indicating your transaction has processed successfully.
- You will receive an email receipt like the one below from no\_reply@cardx.com to the email address you entered. If you do not receive the email in your box, please check your Spam and Junk folders to allow the sender.

| Dear customer,            |                 |
|---------------------------|-----------------|
| Thank you for your online | payment.        |
| Currency                  | : USD           |
| Paid On                   | : June 24, 2024 |
| Amount Due                | : \$100.00      |
| Credit Card Fee           | : \$0.00        |
| Total Transaction Amoun   | t : \$100.00    |
| Invoice Number            | : WFTS:         |
| Payment Summary           | _               |
| Card Type Transac         | ction ID        |
| 6205 Visa 2               | 2051965744      |

If you need further help or have any questions, please email: customerservice@scripps.com with "Help" in the subject line or call 1-844-679-5351.